คู่มือการใช้งาน ระบบแจ้งช่อมและร้องขอสารสนเทศ

1. เปิดหน้าเว็บไซต์โรงพยาบาลมายอ URL คือ <u>www.mayohos.org</u>

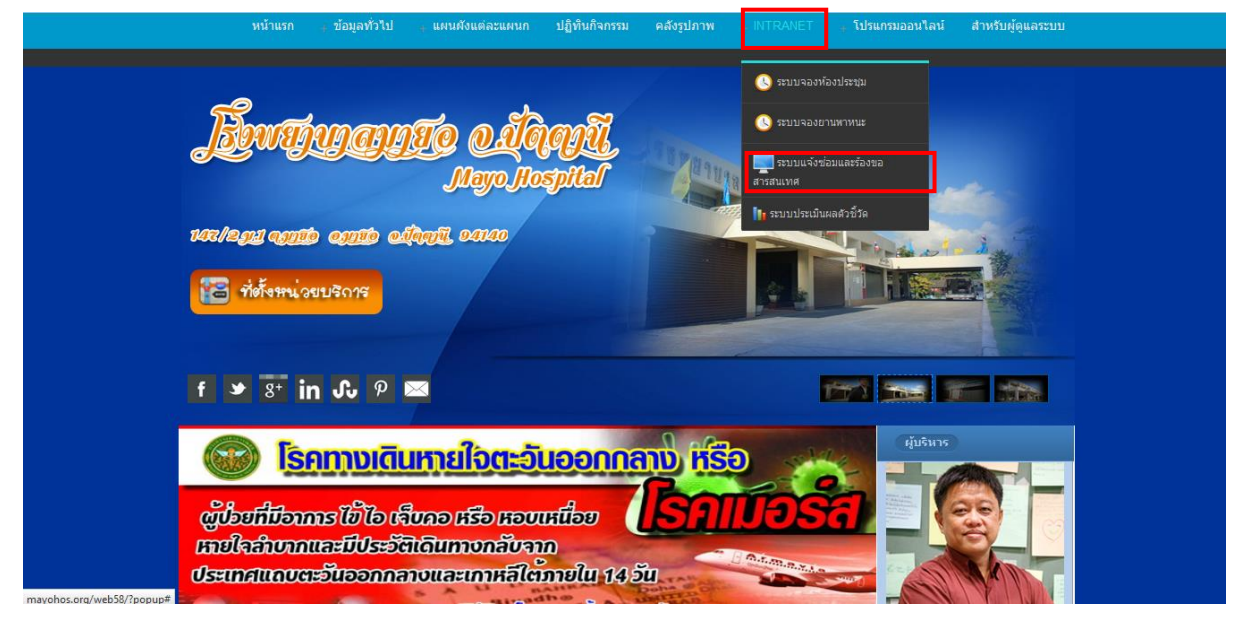

## 2. ไปที่เมนู INTRANET แล้วเลือก ระบบแจ้งซ่อมและร้องขอสารสนเทศ จะได้หน้าจอดังรูปข้างล่าง

| <ul> <li>พม่ายเหตุ: () รอการตอบรับ () รอล่าเนินการ () กำลังส่านใน</li> </ul> | ຊູດະມນ<br>ອານາກຳກຣັກຄ່າເພີ່ມກາວອຢູ່ນແມະນີ              | ราัดการ <mark>มาวับบ่อม</mark><br>คอมพิวเตอร์และเครือซ่าย<br>อ | <b>เป็นสาวเลี้ยง</b><br>เป็นเพียงนายอาเมื่อ |
|------------------------------------------------------------------------------|--------------------------------------------------------|----------------------------------------------------------------|---------------------------------------------|
| แสดงช้อมูลการแจ้งชื่อม<br>แสดง 50 v รายการ คั                                | 1<br>1977:                                             | แสดงข้อมูลการร้องขอรายงาน<br>แสดง 50 v รายการ ค้นหา:           |                                             |
| ที่ อาการเสีย 🍦 วันที่แวลา<br>แจ้ง                                           | <ul> <li>หน่วยงาน</li> <li>สถานะ</li> <li>ด</li> </ul> | ที่ ชื่อโปรเจด (วันที่เวลาขอ)                                  | ผู้ขอรายงาน ≑ สถานะ ดุ ≑                    |
| <b>ใบปีขอมูลในคาราง</b><br>แสดง 0 ถึง 0 จากทั้งหมด 0 รายการ                  | ← ก่อนหน้า ถัดไป →                                     | แสดง 0 ถึง 0 จากทั้งหมด 0 รายการ                               | ← ก่อนหน้า ถัดไป →                          |
|                                                                              | พัฒนาโดย : ศูนย์สารสนเทศ โรงห                          | พยาบาลมายอ [ มาหานะรูสลี ดะกา ]                                |                                             |

## 3. ไปคลิกที่เมนู เข้าสู่ระบบ จะได้หน้าจอดังรูปข้างล่าง

|                                              | ระบบบริหาร | าัดการ <mark>หวับป่อ</mark><br>คอมพิวเตอร์ | ม<br>เละเครือซ่าย | โรงพยาบาอมายอ จ.ปัตตานี |
|----------------------------------------------|------------|--------------------------------------------|-------------------|-------------------------|
| 👬 หน้าแรก 🗋 มันทักแบบสาชอ 👔 แสดงข้อมูลการแจ้ | รขอ        | nuân                                       |                   |                         |

ชื่อผู้ใช้ตาม HOSxP รหัสผ่าน 11426

4. คลิก เข้าสู่ระบบ จะได้หน้าจอดังรูปข้างล่าง

|            |                                         |                                  |               |                  | s:UU         | IUSI        | าารจัดก            | 1S<br>1011                | <mark>แจ้งบ่อม</mark><br>พิวเตอร์แ | เ<br>ละเกรี | อซ่าย        | โรงพยานาม   | ามายอ    | จ.ปัตตา    |  |
|------------|-----------------------------------------|----------------------------------|---------------|------------------|--------------|-------------|--------------------|---------------------------|------------------------------------|-------------|--------------|-------------|----------|------------|--|
| 擶 หน้าแรก  | 浸 บันทึกแบบศาขอ                         | <mark>แส</mark> ดงข้อมูลการแจ้ง: | ขอ 🌛 จัดกา    | รข้อมูลการร้องขอ | ີ ຈະນນ       | รายงาน      | 🚹 สรุปสถิติการแจ   | ึ่งช่อม                   | 🔮 สรุปสถิติการขอรายงา              | น 🇔 การต่   | ังค่า 🚮 ออกจ | าากระบบ     |          |            |  |
| หมายเหตุ : | แจ้งข่อม <sub>อับ</sub><br>แจ้งขอรายงาน | 🕕 รอดำเนินการ 🛛                  | กำลังดำเนินกา | ร 🚊 งานที่กำลั   | รังดำเนินการ | รอยู่ขณะนี้ |                    |                           |                                    |             |              |             |          |            |  |
|            |                                         | แสดงข้อมูล                       | การแจ้งช่อม   |                  |              |             |                    | แสดงข้อมูลการร้องขอรายงาน |                                    |             |              |             |          |            |  |
| แสดง 5     | 0 🗸 รายกา                               | ī                                | ด้นห          | n:               |              |             | แสดง               | 50                        | ุ รายการ                           |             | ด้นหา        | 6           |          |            |  |
| ที         | อาการเสีย                               |                                  | วันที/เวลา    | หน่วยงาน         | ¢ ac         | กนะ ด       |                    | ชื่อโ                     | ปรเจค                              |             | วันที/เวลาขอ | ผู้ขอรายงาน | สถานะ    | <b>બ</b> 🕈 |  |
|            |                                         |                                  |               |                  |              |             | ไม่มีข้อมูลในตาราง |                           |                                    |             |              |             |          |            |  |
| แสดง 0 ถึ  | ถึง 0 จากทั้งหมด 0 รายก                 | ใม่มีข่อมู                       | ลในตาราง      | ← ń              | ่อนหน้า      | ถัดไป →     | แสดง 0             | ถึง 0 จาก                 | ทั้งหมด 0 รายการ                   |             |              | ← ก่อนท     | น้า ถัดไ | ใป→        |  |
|            |                                         |                                  |               |                  |              |             |                    |                           |                                    |             |              |             |          |            |  |
|            |                                         |                                  |               | พัฒนา            | าโดย : ศูนย  | ม์สารสนเทศ  | ศ โรงพยาบาลมายอ    | [ มาหามะ                  | ะรูสลี ดะกา ]                      |             |              |             |          |            |  |

5. ไปที่เมนู บันทึกแบบคำขอ จะมีเมนูย่อยให้เลือกคือ เมนูแจ้งซ่อมและเมนูขอรายงาน